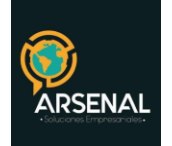

# PROCEDIMIENTO DE RADICACION DE SALIDA Y RADICACION MASIVA

Sistema de Gestión Documentaly de procesos - Orfeo

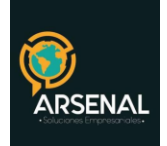

### Tabla de contenido

| PROCEDIMIENTO DE RADICACION DE SALIDA                                             | 3 |
|-----------------------------------------------------------------------------------|---|
| 1. Si el documento de salida es un radicado nuevo                                 | 3 |
| 2. Si el documento de salida es una respuesta o un anexo a un radicado de entrada | 9 |

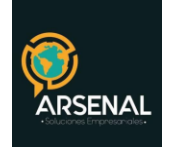

### PROCEDIMIENTO DE RADICACION DE SALIDA

#### 1. Si el documento de salida es un radicado nuevo

| No. | Responsable                                        | Descripción                                                                                                    |
|-----|----------------------------------------------------|----------------------------------------------------------------------------------------------------|
| 1   | Responsable<br>o delegado de<br>la<br>comunicación | Elaborar la comunicación a enviar en la planilla. Recuerde<br>diligenciar"Ciudad","Nombre y cargo de Destinatario","Dirección y<br>Ciudad de Destinatario","Asunto","Desarrollo de la Comunicación" y<br>"firma". Recuerde NO diligenciar los campos encerrados entre<br>asteriscos. Por ejemplo*RAD_S* *F_RAD_S*. |
|     |                                                    | 2 MSAKO 30 M Lefe solution - Over Officer With         particle Entry Type managements         2                                                                                                    |

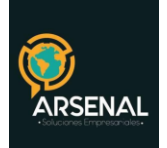

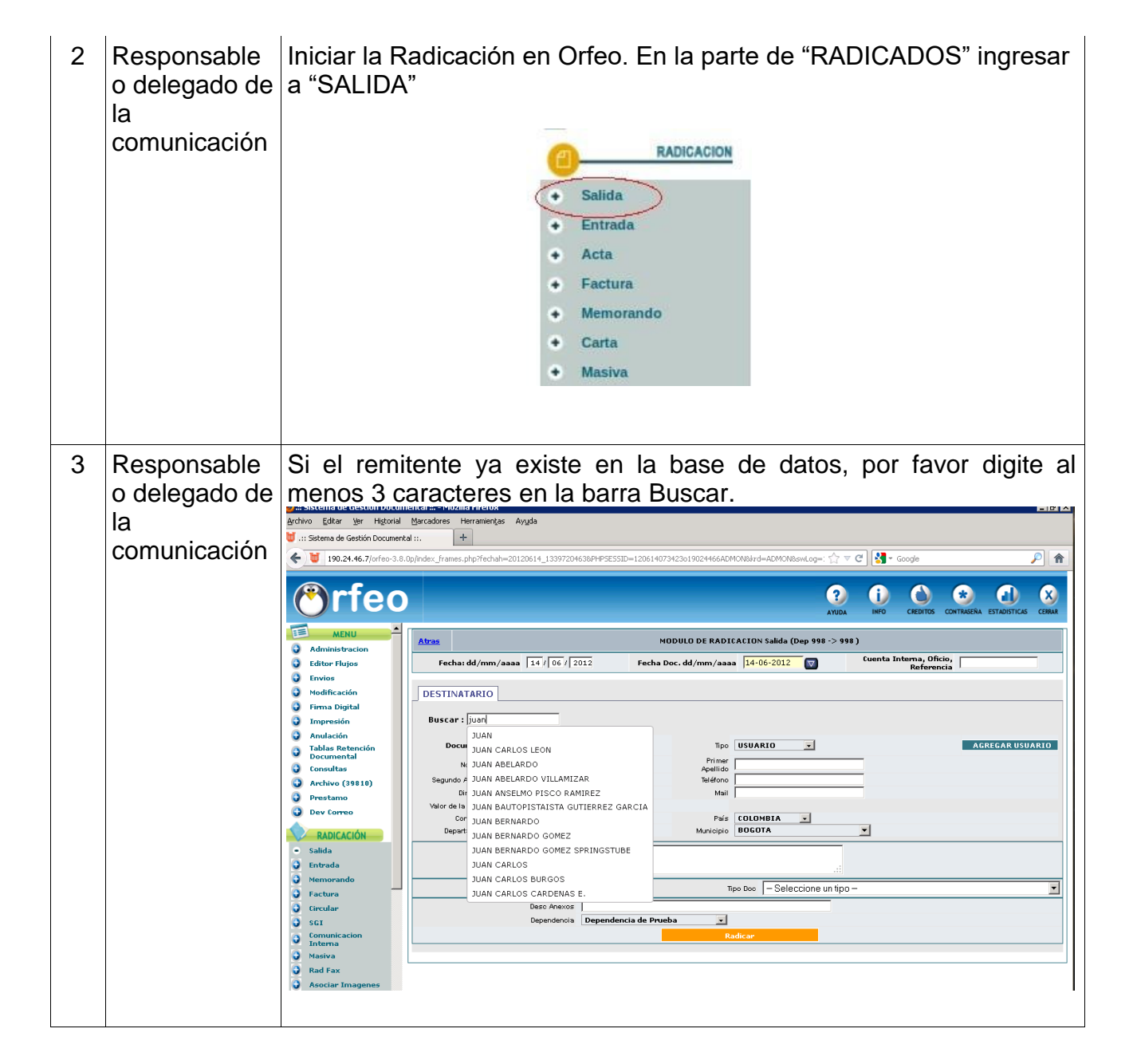

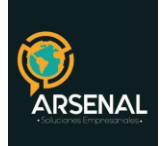

| 4 | Responsable<br>o delegado de<br>la<br>comunicación | Si el d<br>USUAR<br>Los date<br>DOCUN<br>empres<br>NOMBF<br>destinat<br>DIRECO<br>TELEFO<br>MUNICI | estinatario no se encuentra creado, presio<br>IO" y registre en las casillas de la parte inferio<br>os obligatorios que debe diligenciar son:<br>MENTO: Corresponde a Cédula (si es usuario<br>a)<br>RE: Corresponde al nombre de la empre<br>taria<br>CION: Del destinatario<br>DNO: Del destinatario<br>PIO: Ubicación geográfica de la dirección del                                                                                                    | one "AGREGAR<br>or de la pantalla.<br>), Nit (si es una<br>esa o persona<br>destinatario. |
|---|----------------------------------------------------|----------------------------------------------------------------------------------------------------|----------------------------------------------------------------------------------------------------|-------------------------------------------------------------------------------------------|
|   |                                                    |                                                                                                    | Alfrede Stern<br>Den anserie<br>Den anserie<br>Den |                                                                                           |
|   |                                                    |                                                                                                    | MEALIZER KASARA                                                                                                    |                                                                                           |
|   |                                                    |                                                                                                    | DECEMPTOR         NUMBER         MEMO         MEMO                                                                                                    | EDITILAR COND.<br>RESTONATIOND<br>RESTONATIOND                                            |
|   |                                                    |                                                                                                    | Dettis Accelerate Bellande Tat De                                                                                                    |                                                                                           |
|   |                                                    |                                                                                                    | VEXAUD         Description         VEXAUD         Area on the second the second th                                                                                                    | Bookel<br>Waadhoodedaria ywaarar                                                          |
|   |                                                    |                                                                                                    | BOTIMADITI         HOMODE         MALTINE         APPLIED & SUG_<br>ADDILIDE & Sug_A         MALTINE & SUG_<br>ADDILIDE & Sug_A         MUNICIPAL         MUNICIPAL         MUNICIPAL           352731         X227327         VAP/ALVICTORIA         Deal         Address CEDINA         SUGARS SUG_A         SUGARS SUG_A         SUGARS SUG_A         SUGARS SUG_A         SUGARS SUG_A         SUGARS SUGARS         SUGARS SUGARS         SUGARS SUGARS         SUGARS SUGARS         SUGARS SUGARS         SUGARS SUGARS         SUGARS SUGARS         SUGARS SUGARS         SUGARS         SUGARS SUGARS         SUGARS         SUGARS </td <td>BARADA,<br/>Tractory control (<br/>Compared Description)</td>                                                                                                    | BARADA,<br>Tractory control (<br>Compared Description)                                    |
|   |                                                    |                                                                                                    |                                                                                                    | A € Second                                                                                |

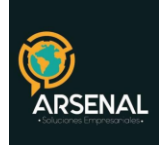

| 5 | Responsable<br>o delegado de<br>la<br>comunicación | <ul> <li>Los datos de la persona aparecerán en la fecha de destinatario, sin embargo, se deben adicionar los siguientes campos: <ul> <li>Dignatario: Persona que firma la comunicación</li> <li>Asunto: Referenciar el tema de la comunicación</li> <li>Medio Envío: En el caso que usted lo entregue a Gestión Documental, indique que es "personal". En caso que se envíe por mensajería (Servientrega, Adpostal), indique que es "correo".</li> <li>Desc Anexos: Indicar cuantas hojas de anexos tiene la comunicación o de que se trata.</li> </ul> </li> <li>Finalmente pulse el botón de "RADICAR".</li> <li>Verifique que aparezca en la pantalla el número de Radicado.</li> </ul> |
|---|----------------------------------------------------|----------------------------------------------------------------------------------------------------|
| 6 | Responsable<br>o delegado de<br>la<br>comunicación |                                                                                                    |

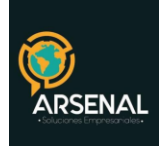

| 7 | Responsable<br>o delegado de<br>la<br>comunicación | Presione el botón "Examinar", busque el archivo y pulse abrir .                                                                                                    |
|---|----------------------------------------------------|----------------------------------------------------------------------------------------------------|
|   |                                                    | Luego presione el botón de "Actualizar", el sistema mostrará si el archivo fue anexado correctamente. Finalmente presione "Cerrar".                                                                                                    |
| 8 | Responsable<br>o delegado de<br>la<br>comunicación | Si el documento fue anexado correctamente en la pantalla, debe<br>aparecer el VISTO BUENO, en la primera casilla del estado del<br>documento, de la pestaña Anexos.<br>En la casilla de "Acción", usted debe seleccionar "Asignar Rad" |

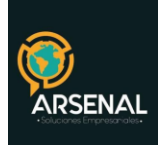

| 9 | Responsable<br>o delegado de | Aparecerá esta pantalla que le indica el número de radicado del documento y el acceso al documento, por lo cual debe pulsar en "ver archivo" |
|---|------------------------------|----------------------------------------------------------------------------------------------------|
|   | comunicación                 | Se han generado 0 copias                                                                                                    |
|   |                              | Ha sido Radicado el Documento con el Número<br>20129980000211                                                                                |
|   |                              | Combinacion de Correspondencia Realizada<br><u>Ver Archivo</u>                                                                               |
|   |                              | Marcar Impresión                                                                                                    |
|   |                              | En esta misma pantalla puede marcar la impresión para su posterior envío.                                                                    |

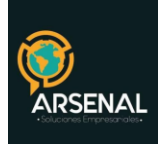

Responsable Aparecerá el documento con su respectivo número de radicación, el 10 o delegado de código de barras y la fecha del documento. Verifique que el documento esta completo e imprímalo para la firma. Luego cierre la la comunicación ventana. 2 1234557890 2008 10 23 13 14 48 - OpenOffice.org Writer Archivo Editar Ver Insertar Eormato Tabla Herramientas Ventana Ayuda ⋶∊⋻⋼⋴⋰⋰⋧⋳⋼⋰⋟⋇⋰⋨⋼⋭∊⋞⋺∊⋞⋰⋧⋼∊⋎⋰⋒⊘⋵⋓¶♀、♥╻ la Predeterminado 💽 Arial ■ 12 ■ NCS = = = ■ 編 に 音音 ▲·地・タ・、  $2 \cdot 1 \cdot \frac{1}{2} \cdot 1 \cdot \frac{1}{2} \cdot 3 \cdot \frac{1}{4} \cdot \frac{1}{2} \cdot \frac{1}{2}$ INDUPALMA INDUSTRIAL AGRARIA LA PALMA LTDA NIT. 860.006.780 4 Bogota D.C, 23/10/2008 Señor JUAN PEREZ Director Comercial cli 100 BOGOTA-D C. Asunto: Solicitud Saludo

## 2. Si el documento de salida es una respuesta o un anexo a un radicado de entrada

Realice los siguientes pasos:

- Elaborar documento con plantilla. (paso 1)
- Ingresar por la fecha del documento de entrada, ubicarse en la pestaña Documentos y anexar archivo

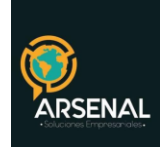

- Si el documento fue anexado correctamente, en la pantalla debe aparecer el Visto Bueno, en la primera casilla del estado del documento. En la casilla de "Acción", debe seleccionar "Radicar (-1)" en vez de "Asignar Rad"
- <u>Imprima y marque como impreso.</u>